SA Health

Credentialling and Scope of Clinical Practice System: Nursing and Midwifery User Guide

Nursing and Midwifery User Guide

1

# Purpose of this document

This document provides guidance to managers or administrative staff entering information on the SA Health Credentialling & Scope of Clinical Practice System (CSCPS) for nurses and midwives.

## **System Overview**

CSCPS is a web based application that is used to maintain a consistent, secure and centralized data set of information pertaining to health practitioners' credentials and scope of clinical practice. The CSCPS records credentialling information for health practitioners including medical practitioners and dental practitioners, allied and scientific health professionals and nurses and midwives. There are some fields that may not be relevant for all professional groups.

## System Support & Assistance

If you require additional assistance after reading the following instructions please contact Health.Credentialling@sa.gov.au.

### System Access and Log In

The CSCPS is available on all SA Health computers via;

- 1. Start
- 2. All Programs
- 3. Corporate programs
- 4. SAH applications
- 5. Credentialling & Scope of Clinical Practice

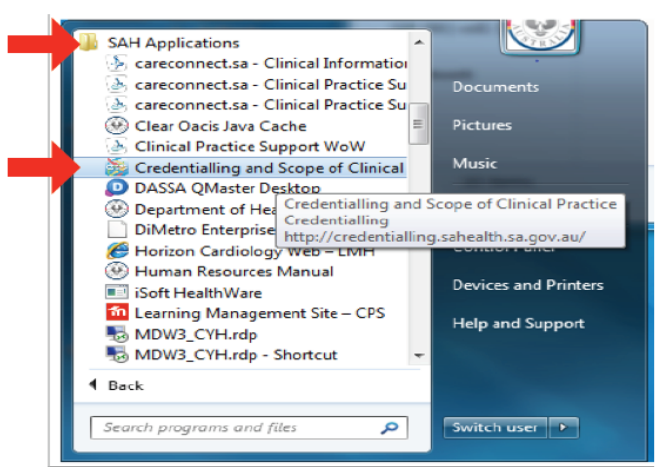

For SA Health computers using Windows 10

- 1. Start
- 2. Corporate Programs
- 3. SAH Applications
- 4. Select the shortcut for 'Credentialling and Scope of Clinical Practice'

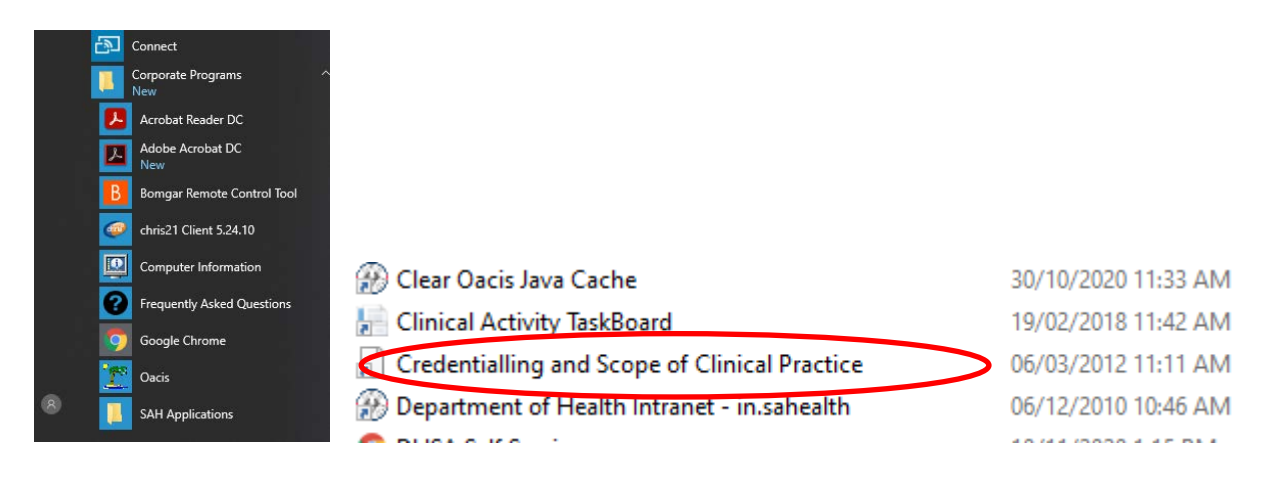

# Welcome screen to logon

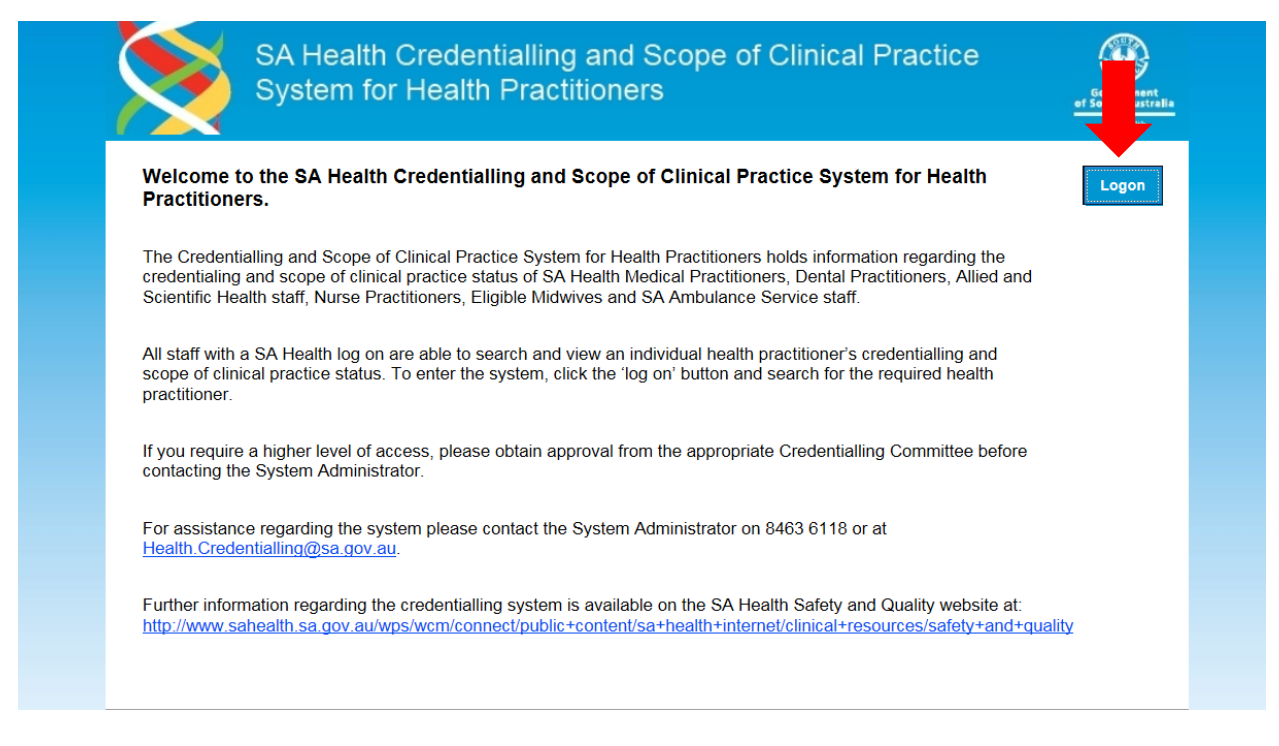

# **Navigating the System**

### **Entering information**

Use the blue action buttons located at the bottom of each screen to enter information into a practitioner's record.

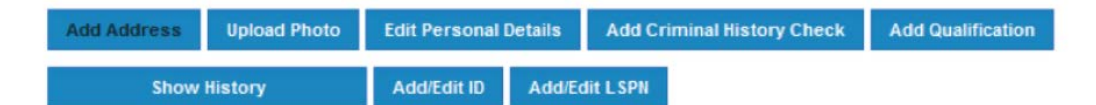

### Mandatory fields

Some field labels will be marked with a \* red asterisk. This indicates that the field is mandatory and must be completed before the form can be saved.

### Updating and saving information

### **EDIT**

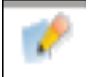

Some field labels will be preceded by an edit icon. The edit icon allows the user to re-enter the record and make changes to the information

## SAVE/CANCEL

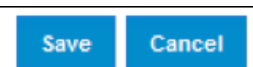

Use the 'save' and 'cancel' icons to save information or to return to the practitioner's record

# **UPLOADING DOCUMENTS**

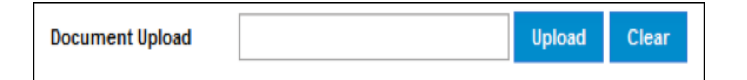

The 'document upload' tab allows users to upload documents

# **Searching for a Health Practitioner**

The process of adding a new health practitioner to the system or updating information in a Health Practitioner's record **<u>always</u>** starts with searching for the health practitioner that you require.

To search for a Health Practitioner:

- > select the top 'search' button
- > enter part of the Surname and their first initial and select 'search' or 'enter' on the keyboard
- > the search results will be displayed at the bottom of the screen
- > if practitioner details are available, select the correct 'Practitioner Name' from the search result below.

| Add Record                    | Search Reports           |                     |                      |          |             |
|-------------------------------|--------------------------|---------------------|----------------------|----------|-------------|
| Search - Please enter de      | tails to search for Hea  | Ith Professional    | •                    |          |             |
| Unique Identifier             |                          |                     |                      |          |             |
| Status                        |                          |                     |                      |          |             |
| status                        |                          |                     |                      |          |             |
| Last Name                     | test                     |                     |                      |          |             |
| First Name                    | te                       | Pref                | erred Name           |          |             |
| Registration Number           |                          |                     |                      |          |             |
| Profession                    |                          |                     |                      |          |             |
| Local Health Network (LHN)    | Women's and Children's L | ocal Health Network | 1                    |          |             |
| Committee                     |                          | -<br>न              | -                    |          |             |
| Credential                    |                          |                     |                      |          |             |
|                               | I                        |                     |                      |          | _           |
| SOP health unit & Departments |                          | <u> </u>            |                      |          |             |
| Employee ID                   |                          | Cree                | dentials Due Within  | <b>X</b> |             |
| Contract Number               |                          | Evid                | ence Due Within      |          |             |
| Primary Committee             |                          | - Regi              | istration Due Within |          |             |
| Current Practicing in CHSA    |                          |                     |                      |          | Search Clea |
|                               |                          |                     |                      |          |             |

# Adding a new Health Practitioner

Before adding a new entry, always perform a search for the Health Practitioner to ensure there is no existing record. Once you have confirmed the practitioner does not have an existing record, you are able to add them manually. **DUPLICATIONS ARE NOT ABLE TO BE DELETED** 

After performing a database search for existing records and there are no records available, you will be required to add a new entry for the Health Practitioner. Failure to do a search may result in a duplicate record

To add a new Health Practitioner to the system:

- > Select the 'Add Record' tab at the top of the screen
- > Complete all mandatory fields marked with a \* red asterisk
- > Select the 'Add Record' tab at the bottom of the screen

| Add Record                         | Search Deports A                                                                                               |                         |   |
|------------------------------------|----------------------------------------------------------------------------------------------------|-------------------------|---|
|                                    | The second second second second second second second second second second second second second second second s | STRUCTURE LA SUCCESS    |   |
| Add Person Record                  |                                                                                                    |                         |   |
| Please search the database to ensu | ire that the person record does not alrea                                                                      | dy exist.               |   |
| Title                              | •                                                                                                    | Status *                | • |
| Last Name *                        |                                                                                                    | Intern / Trainee *      | • |
| First Name *                       |                                                                                                    | Profession *            |   |
| Middle Name                        |                                                                                                    |                         |   |
| Nee (Prev. Last Name)              |                                                                                                    | SA Health Employee      | • |
| Prev. First Name                   |                                                                                                    | Currently Practice CHSA |   |
| Preferred Last Name                |                                                                                                    |                         |   |
| Preferred First Name               |                                                                                                    | Date of Appointment     |   |
| Date of Birth *                    |                                                                                                    | Gender                  | • |
| Contact Details                    |                                                                                                    |                         |   |
| Address Type                       | •                                                                                                    | Contact Phone           |   |
| Address Line 1                     |                                                                                                    | Mobile                  |   |
| Address Line 2                     |                                                                                                    | Email                   |   |
|                                    |                                                                                                    | Preferred Contact       |   |

# DATA ENTRY FOR CREDENTIALS AND SCOPE OF PRACTICE

For entries relating to nurses and midwives it is only necessary to complete the following tabs:

- 1. Personal details (including Criminal history check and Qualifications)
- 2. Registration/Accreditation/Membership
- 3. Insurance (Privately Practicing Nurse Practitioners and Midwives engaged by SA Health)
- 4. Credential
- 5. Scope of Practice (SOP)

## 1. Personal Details

In this section, record the health practitioner's Personal Details, Criminal History Check and Qualifications.

### **1.1 Health Practitioners personal details**

Ensure that all mandatory personal details are accurate. Do not record home address or personal contact numbers as this information is not required to be entered on CSCPS for credentialled nurses and midwives. The '*Primary Committee*' field will automatically populate when the scope of practice (SOP) is entered. If the record needs to be amended complete the following fields and then select '*save*':

- > Select the 'Personal Details' tab,
- > Select the 'Edit Personal Details' tab.

| SA<br>Sys           | Health Creder<br>stem for Health | ntialling and Sco<br>Practitioners | pe of Clinical Practice              | Government<br>of South Australia<br>SA Health |
|---------------------|----------------------------------|------------------------------------|--------------------------------------|-----------------------------------------------|
| Add Record          | Search Repo                      | orts Administration                | Logout                               |                                               |
|                     |                                  |                                    |                                      |                                               |
| Unique Identifier   | TES5014178                       | Status                             | Active                               |                                               |
| Name                | TEST, N                          | Intern / Trainee                   | No                                   |                                               |
|                     |                                  | Profession                         | Nursing and Midwifery                |                                               |
|                     |                                  | Contract Number                    | 123456789123456789123456789123456789 |                                               |
| Gender              |                                  | SA Health Employee                 |                                      |                                               |
| Date of Birth       | 10/04/2012                       | Currently Practice CHSA            | No                                   |                                               |
| Employee ID         |                                  |                                    |                                      |                                               |
| Primary Committee   | Nurse Practitioner (Don'tU       | se) LSPN                           |                                      |                                               |
| Date of Appointment |                                  |                                    |                                      |                                               |
|                     |                                  |                                    |                                      |                                               |
| Personal Details Re | g/Accr/Memb Insurance            | Credential SOP Ap                  | proval CPD Appeals Progress          |                                               |
| Contact Details     |                                  |                                    |                                      |                                               |
| Edit Delete Ad      | dress Type Addres                | ss1 Address2 S                     | uburb Postcode State Mailing ad      | dress                                         |

## Changing the status of credentialed nurses and midwives (where applicable)

- > Follow the instructions above to 'Edit Personal Details',
- > Select 'Status' and the select the appropriate option from the drop down menu.

Where a credentialled nurse or midwife has either ceased employment within SA Health or no longer fulfills a role that requires credentialling, their status should be changed to '*Resigned*'.

Where a credentialled nurse or midwife is on extended leave (e.g. maternity leave) their status should be changed to '*Extended leave*'.

| SA H<br>Syste                                                    | ealth Credenti<br>em for Health F     | alling and Sco<br>Practitioners                                                   | ope of Clin                                             | ical Practice                             | Government<br>of South Australi<br>SA Health |
|------------------------------------------------------------------|---------------------------------------|-----------------------------------------------------------------------------------|---------------------------------------------------------|-------------------------------------------|----------------------------------------------|
|                                                                  | Search Reports                        | Administration                                                                    |                                                         |                                           |                                              |
| Unique Identifier<br>Name<br>Gender                              | TES5014178<br>TEST, N                 | Status<br>Intern / Trainee<br>Profession<br>Contract Number<br>S& Health Employee | Active<br>No<br>Nursing and Midwife<br>1234567891234567 | ny<br>89123456789123456789                |                                              |
| Date of Birth                                                    | 10/04/2012                            | Currently Practice CHSA                                                           | No                                                      |                                           |                                              |
| Employee ID<br>Primary Committee<br>Date of Appointment          | Nurse Practitioner (Don'tUse)         | LSPN                                                                              |                                                         |                                           |                                              |
| Personal Details Reg/Ac<br>Contact Details<br>Edit Delete Addres | s Type Address                        | Credential SOP Ap                                                                 | uburb Postcoc                                           | Appeals Progress                          | address                                      |
| No Contact Details Found                                         |                                       |                                                                                   |                                                         |                                           |                                              |
| Contact Phone<br>Mobile<br>Email<br>Preferred Contact            |                                       |                                                                                   |                                                         |                                           |                                              |
| Criminal History Check                                           |                                       |                                                                                   |                                                         |                                           |                                              |
| Edit Delete Country Ty                                           |                                       | Agency Provi                                                                      | der Date Issu                                           | ied Expiry Date Refere                    | nce Document<br>er Upload                    |
| 💉 🗙 Australia Di                                                 | CSI-Aged Care                         |                                                                                   | 19/02/201                                               | 14                                        |                                              |
| Qualifications<br>Edit Delete Qualificatio                       | n Type Pos                            | st Nominal                                                                        | Year A<br>Obtained A<br>1987 A                          | warding Institution<br>delaide University | Document<br>Upload                           |
| Add Address Upload Show History                                  | Photo Edit Personal De<br>Add/Edit ID | tails Add Criminal Histo<br>Add/Edit LSPN                                         | ory Check Add G                                         | ualification                              |                                              |

### **1.2 Criminal History Check**

Criminal History Checks are provided by Department of Human Services Screening service.

To update the information:

Select the 'Add Criminal History Check' tab and complete the following fields and then select 'save':

- > Country of issue,
- > Type select the relevant option from the drop down list. Refer to the details of criminal history clearances provided (for example, National Police Clearance, Working with Children Check),
- > Agency Provider for example, if the applicant has provided an NPC issued by the ACIC (not SAPOL), in 'Type' select 'other', specify 'NPC', then enter the issuing agency in this field (e.g. Fit2Work, National Crime Check etc.),
- > Date of Issue,
- > Reference Number,
- Document Upload DHS criminal history checks / certificates may be uploaded. NPC certificates must NOT be uploaded. Doing so may be considered a breach of privacy.

| Add Record Search Reports Administration Logiout                                                                                                    |                                                                                  |
|----------------------------------------------------------------------------------------------------|----------------------------------------------------------------------------------|
| Neper Identifier TESSD14178 Status Active<br>ame TEST, N Metern / Trainee No<br>Profession Naursing and Midwillery<br>Constact Neuraline                                                                                                    | Add Criminal History Check                                                       |
| ender SA Health Employee te of Birth 10/04/2012 Currently Practice CHSA No worknee ID                                                                                                    | Country *                                                                        |
| imary Committee Nurse Practitioner (Don'tUse) LSPN<br>ate of Appointment                                                                                                    | Type *                                                                           |
| rsonal Details Reg/AccsMends Insurance Controllar SDP Approval CPD Appeals Proge                                                                                                    |                                                                                  |
| Instal Details Regrésochlands Insurence Classification 50% Approval CHD Approals Proper<br>Inter Details<br>R Brite Address Type Address Address Status Protocole State<br>Contact Details Found<br>Contact Details<br>Emel                                                                                                    | Agency Provider                                                                  |
| Nord Deter Registantikowski Innerence Statemark 50% Approval CHD Approals Proper<br>Anter Deter Address Type Address Address State<br>Contact Deter Found<br>Contact Prone<br>Motion<br>Email<br>Prefered Contact                                                                                                    | Agency Provider Date Issued Expiry Date                                          |
| sond Batala Mogulaccitikunda Innerennon Commendia 500 Approved CPD Approved Program<br>state Classia<br>Il Dianis Address Type Address Address State<br>Control Control Found<br>Control Control<br>Motion<br>Estat<br>Produced Control<br>Inter Found<br>Marco Marco Marco Marco Marco Marco Marco Marco Marco Marco Marco<br>State Control<br>Marco Marco Marc | Agency Provider  Agency Provider  Date Issued  Expiry Date  Reference  Reference |

## 1.3 Qualifications-

The uploading of qualification information is not a mandatory requirement. Including qualification information when the health practitioner completes the initial credentialling process may eliminate the need to provide the information when they are re- credentialling.

To update the information:

Select the 'Add Qualification tab and complete the following fields and then select 'save':

- > Qualification- Type in free text,
- > Upload document- Upload supporting documentation.

| Add Record Search                                                                                                    | Reports                   | Administration                              | Logout                                                                                           |                                                               |                                                                                                  |   |  |            |  |
|----------------------------------------------------------------------------------------------------|---------------------------|---------------------------------------------|--------------------------------------------------------------------------------------------------|---------------------------------------------------------------|--------------------------------------------------------------------------------------------------|---|--|------------|--|
| Inique Identifier TESS01417                                                                                                    | ) St                      | tatus<br>dern / Traince                     | Active                                                                                           |                                                               |                                                                                                  |   |  |            |  |
|                                                                                                    | Pr                        | rofession<br>ontract Number                 | Nursing and Midwillery<br>123456789123456789123456789123                                         | 1456789                                                       |                                                                                                  |   |  |            |  |
| ander<br>ate of Birth 10/04/2012                                                                                                    | SA<br>Ci                  | A Health Employee<br>urrently Practice CHSA | No                                                                                               |                                                               |                                                                                                  |   |  |            |  |
| mployee ID<br>rimary Committee Nurse Pract                                                                                                    | tioner (Don'IUse) LS      | SPN                                         |                                                                                                  |                                                               |                                                                                                  |   |  |            |  |
| rsonal Details RegiAccoMemb                                                                                                    | Insurance Cre             | edential SOP Ap                             | nproval CPD Appeals Pre                                                                          | pgress                                                        |                                                                                                  |   |  |            |  |
| ase of Appointment ersonal Details ontact Details dil tente Address Type Vo Contact Details Found                                                                                                    | Insutance Cre<br>Address1 | edeotal SOP Ag<br>Address3 3                | sproval CPD Appeals. Pro                                                                         | ngrees<br>Mulling address                                     | Add Qualification                                                                                |   |  |            |  |
| Ante of Appointment ersonal Details ordia: C Details od Evants Actioness Type Contact Phone Mobile                                                                                                    | Insufance Crie            | edential SOP Ay<br>Addrees3 3               | nprovat CPO Appeals Pri<br>Sisterit Postcode Stele                                               | ogreas<br>Miniling achieves                                   | Add Qualification Qualification                                                                  | ) |  |            |  |
| Alter of Appointment  eresonal Details  peg/Acc/Mundb  contact Details  col Details Address Type  Contact Phone Mobile  Preferred Contact                                                                                                    | Insufance Cri             | edential SDP Ag<br>Autoreas3 5              | oprovat CPD Appents Pre<br>Solverb Postcode State                                                | bgress                                                        | Add Qualification Qualification * Post Nominal                                                   | ) |  |            |  |
| Versional Details Brig/Acc/Membe<br>Gottast Details<br>Gottast Details<br>Contact Details<br>Contact Phone<br>Mobile<br>Email<br>Prefereted Contact<br>Ventore Longe                                                                                                    | Insufance Cri             | Address3                                    | pproval CPO Appeals Pr                                                                           | ngréss                                                        | Add Qualification<br>Qualification *<br>Post Nominal<br>Year Obtained                            | ) |  |            |  |
| erronal Details Providence Munich<br>ontact Details<br>Gif Details<br>Gif Details Conda<br>Contact Phone<br>Mobile<br>Email<br>Preferred Contact<br>minial History Check<br>dif Detekts Country Type                                                                                                    | Insurance Cre<br>Address  | Addresitad SOP Ag                           | pproval CPO Appeals Pre<br>totaurs Postcode State                                                | Mailing address                                               | Add Qualification<br>Qualification *<br>Post Nominal<br>Year Obtained<br>Awarding<br>Institution |   |  |            |  |
| Anter of Appointment  eres anal Details  personal Details  contact Details  contact Details  contact Details  contact Details  contact Phone  Mobile  Email  Perferred Contact  referred Contact  referred Contact  contact Details  contact Details  contact Country  referred Contact  contact Details  contact Country  referred Contact  contact Details  contact Country  referred Contact  contact Details  contact Country  referred  contact Country  referred  contact Country  referred  contact Country  referred  contact Country  referred  contact  contact  contac | Baurance Cri<br>Address   | Address2 A                                  | oprovat CPD Appears Pro<br>Issteret Pessicose State<br>Note: Data Issued Expery Da<br>19/02/2014 | ngreas<br>Mailing asbress<br>Bellerese<br>Bellerese<br>Byland | Add Qualification Qualification Post Nominal Year Obtained Awarding Institution Document Unlocat |   |  | <br>Upload |  |

### **Registration/Accreditation/Membership**

This tab contains information regarding the practitioner's registrations, license, accreditation and professional association membership details.

The Registration field is the only section that needs to be completed for credentialled nurses and midwives. The CSCPS will always display the last entry made regardless of the expiry date

The following information must be recorded in the relevant fields and then select 'save':

- Profession select 'Nurse'. The 'Registration Board' field will automatically populate with 'Nursing and Midwifery Board of Australia',
- > Registration Number ensure the number is entered correctly, starting with NMW,
- > Registration Type select 'General',
- Expiry Date this is always the date of the next Nursing and Midwifery Board of Australia (NMBA) renewal of registration date of 31<sup>st</sup> May each year,
- Endorsements enter the endorsement identified on the registration certificate, for example, 'Nurse Practitioner' or 'midwife endorsed to prescribe'. If there are no endorsements, leave this field blank,
- Conditions if there are any Australian Health Practitioner Regulation Agency (AHPRA) limitations or conditions on the health practitioner's registration, document the details of the limitations as they appear on the AHPRA website. If there are no limitations or conditions leave this field blank.

| Add Record                                                                                                    | Search                                                                                                    | Reports Administration                                                                                                    | Logout                                                                         |                                                                                                    |                                  |
|----------------------------------------------------------------------------------------------------|----------------------------------------------------------------------------------------------------|----------------------------------------------------------------------------------------------------|--------------------------------------------------------------------------------|----------------------------------------------------------------------------------------------------|----------------------------------|
| nique Identifier                                                                                                    | TES5014178                                                                                                    | Status                                                                                                    | Active                                                                         |                                                                                                    |                                  |
| ame                                                                                                    | TEST, N                                                                                                    | Intern / Trainee                                                                                                    | No                                                                             |                                                                                                    |                                  |
|                                                                                                    |                                                                                                    | Profession                                                                                                    | Nursing and Midwifery                                                          |                                                                                                    |                                  |
|                                                                                                    |                                                                                                    | Contract Number                                                                                                    | 12345678912345678912                                                           | 3456789123456789                                                                                                    |                                  |
| ender                                                                                                    | 10/04/0010                                                                                                    | SA Health Employee                                                                                                    |                                                                                |                                                                                                    |                                  |
| ate of Birth                                                                                                    | 10/04/2012                                                                                                    | Currently Practice CHSA                                                                                                    | NO                                                                             |                                                                                                    |                                  |
| rimary Committee                                                                                                    | Nurse Practitioner (D                                                                                                    | on'tUse) LSPN                                                                                                    |                                                                                |                                                                                                    |                                  |
| ate of Appointment                                                                                                    | (-                                                                                                    |                                                                                                    |                                                                                |                                                                                                    |                                  |
| egistration<br>dit Delete Profession f                                                                                                    | Accr/Memb Insura                                                                                                    | nce <u>Credential</u> SOP Ap                                                                                                | proval CPD App<br>pe Division Speciality                                       | eals Progress<br>Show Expired<br>Sub Speciality Reg. Expir                                                                                                 | Registrations                    |
| egistration<br>dit Delete Profession F<br>No Registration Details Fou                                                                                                    | Accr/Memb Insura                                                                                                    | nce Credentiai SOP Ap                                                                                                    | proval CPD App<br>pe Division Speciality                                       | eals Progress<br>Show Expired<br>Sub Speciality Reg. Expir                                                                                                 | Registrations                    |
| egistration<br>dit Delete Profession I<br>No Registration Details Fou<br>cence<br>dit Delete                                                                                                    | Accr/Memb Insura<br>Registration Board R<br>und<br>Licence                                                                       | Ince Credential SOP Ap                                                                                                    | proval CPD App<br>pe Division Speciality<br>Expiry                             | eals Progress<br>Show Expired<br>Sub Speciality Reg. Expir<br>Show Exp<br>Conditions                                                                       | Registrations                    |
| egistration<br>dit Delete Profession f<br>lo Registration Details Fou<br>cence<br>dit Delete<br>lo Licence Details Found                                                                                                    | Accr/Memb Insura<br>Registration Board R<br>und<br>Licence                                                                       | nce Credentiai SOP Ap<br>Registration No. Reg. Type / Sub-Ty<br>Licence No.                                                 | proval CPD App<br>pe Division Speciality<br>Expiry                             | Show Expired<br>Sub Speciality Reg. Expired<br>Show Exp<br>Show Exp<br>Conditions                                                                          | Registrations<br>ry More Details |
| egistration<br>dit Delete Profession f<br>No Registration Details Fou<br>cence<br>dit Delete<br>No Licence Details Found<br>Correditation                                                                                                    | Accr/Memb Insura<br>Registration Board R<br>und<br>Licence                                                                       | Ince Credential SOP Ap                                                                                                    | proval CPD App<br>pe Division Speciality<br>Expiry                             | show Expired                                                                                                    | Registrations<br>ry More Details |
| spistration<br>dit Delete Profession f<br>lo Registration Details Fou<br>cence<br>dit Delete<br>lo Licence Details Found<br>ccreditation<br>dit Delete                                                                                                    | Accr/Memb Insura<br>Registration Board R<br>und<br>Licence<br>Accreditation                                                      | nce Credentiai SOP Ap<br>legistration No. Reg. Type / Sub-Ty<br>Licence No.                                                 | proval CPD App<br>pe Division Speciality<br>Expiry<br>Accr. No.                | show Expired<br>Show Expired<br>Sub Speciality Reg. Expire<br>Show Exp<br>Conditions                                                                       | Registrations<br>ry More Details |
| spistration<br>dit Delete Profession I<br>lo Registration Details Fou<br>cence<br>dit Delete<br>lo Licence Details Found<br>correditation<br>dit Delete<br>lo Accreditation Details Fou                                                                                                    | Accr/Memb Insura<br>Registration Board R<br>und<br>Licence<br>Accreditation<br>uund                                              | nce Credentiai SOP Ap<br>legistration No. Reg. Type / Sub-Ty<br>Licence No.                                                 | proval CPD App<br>pe Division Speciality<br>Expiry<br>Accr. No.                | eals Progress<br>Show Expired<br>Sub Speciality Reg. Expire<br>Show Exp<br>Conditions<br>Show Expired /<br>Accr. Expire                                    | Registrations<br>ry More Details |
| gistration<br>dit Delete Profession i<br>o Registration Details Four-<br>sence<br>dit Delete<br>o Licence Details Found<br>creditation<br>dit Delete<br>to Accreditation Details Found<br>coofessional Association 1                                                                                                    | Accr/Memb Insura<br>Registration Board R<br>und<br>Licence<br>Accreditation<br>ound<br>Membership                                | nce Credentiai SOP Ap<br>legistration No. Reg. Type / Sub-Ty<br>Licence No.                                                 | proval CPD App<br>pe Division Speciality<br>Expiry<br>Accr. No.                | eals Progress<br>Show Expired<br>Sub Speciality Reg. Expir<br>Show Exp<br>Conditions<br>Show Expired J<br>Accr. Expiry                                     | Registrations<br>ry More Details |
| gistration<br>gistration<br>dit Delete Profession if<br>o Registration Details Four-<br>sence<br>dit Delete<br>o Licence Details Found<br>creditation<br>dit Delete<br>to Accreditation Details Found<br>creditation Details Found<br>of essional Association I<br>dit Delete Professional Association I                                                                                                    | Accr/Memb Insura<br>Registration Board R<br>und<br>Licence<br>Accreditation<br>wund<br>Wembership<br>iional Association          | nce Credentiai SOP Ap<br>legistration No. Reg. Type / Sub-Ty<br>Licence No.<br>Accredited<br>Eligible Member                | proval CPD App<br>pe Division Speciality<br>Expiry<br>Accr. No.<br>Member Type | eals Progress<br>Show Expired<br>Sub Speciality Reg. Expir<br>Show Exp<br>Conditions<br>Show Expired /<br>Accr. Expiry<br>Show Expired<br>Member No. Membe | Registrations<br>ry More Details |
| registration<br>dit Delete Profession i<br>lo Registration Details Fou<br>cence<br>dit Delete<br>lo Licence Details Found<br>cereditation<br>dit Delete<br>lo Accreditation Details Fou<br>oferssional Association I<br>dit Delete Professional<br>dit Delete Professional Security (Content<br>dit Delete Professional Security (Content)<br>dit Delete Professional Security (Content)<br>di Delete Professional Security | Accr/Memb Insura<br>Registration Board R<br>und<br>Licence<br>Accreditation<br>pund<br>Membership<br>sional Association<br>und   | nce <u>Credentiai</u> SOP Ap<br>legistration No. Reg. Type / Sub-Ty<br>Licence No.<br>Accredited<br>Eligible Member         | proval CPD App<br>pe Division Speciality<br>Expiry<br>Accr. No.<br>Member Type | show Expired J<br>Conditions<br>Show Expired J<br>Conditions<br>Show Expired J<br>Accr. Expired<br>Member No. Membe                                        | Registrations<br>ry More Details |
| spistration<br>sigistration<br>dit Delete Profession I<br>to Registration Details Found<br>to Registration Details Found<br>to Delete<br>to Licence Details Found<br>to Delete<br>to Accreditation Details Found<br>dit Delete Professional Association I<br>dit Delete Professional Association I<br>dit Delete Professi                                                | Accr/Memb Insura<br>Registration Board R<br>und<br>Licence<br>Accreditation<br>ound<br>Membership<br>sional Association<br>und   | nce Credentiai SOP Ap<br>legistration No. Reg. Type / Sub-Ty<br>Licence No.<br>Accredited<br>Eligible Member<br>Add Licence | proval CPD App<br>pe Division Speciality<br>Expiry<br>Accr. No.<br>Member Type | show Expired J<br>Conditions<br>Show Expired J<br>Conditions<br>Show Expired J<br>Accr. Expired<br>Member No. Membe                                        | Registrations<br>ry More Details |
| solital Details Profession I<br>dit Delete Profession I<br>lo Registration Details Fou<br>cence<br>dit Delete<br>lo Licence Details Found<br>creditation<br>dit Delete<br>lo Accreditation Details Fo<br>ofessional Association I<br>dit Delete Profess<br>lo Membership Details For<br>Add Registratio                                                                                                    | Accrition Board R<br>Registration Board R<br>Ind<br>Licence<br>Accreditation<br>ound<br>Membership<br>isional Association<br>und | nce Credentiai SOP Ap tegistration No. Reg. Type / Sub-Ty Licence No. Accredited Eligible Member Add Licence                | proval CPD App<br>pe Division Speciality<br>Expiry<br>Accr. No.<br>Member Type | show Expired J<br>Conditions<br>Show Expired J<br>Conditions<br>Show Expired J<br>Accr. Expired<br>Member No. Membe                                        | Registrations<br>ry More Details |

|                       |          | _ |
|-----------------------|----------|---|
| Add Registration      |          | × |
|                       |          |   |
| Profession *          | •        |   |
| Registration<br>Board |          |   |
| Registration No. *    |          |   |
| Registration Type     | <b>.</b> |   |
| Expiry Date *         |          |   |
| Endorsements          |          |   |
|                       |          | ] |
|                       |          | ; |
| Conditions            |          |   |
|                       |          | ] |
|                       |          |   |
| Undertakings          |          | - |
|                       |          | 1 |
|                       |          |   |
|                       |          | 1 |
| Notations             |          |   |
|                       |          | ] |
|                       |          |   |
| Dessiments            |          | 9 |
| Reprimanos            |          |   |
|                       |          | 1 |
|                       |          |   |
|                       |          |   |
|                       |          |   |

Save Cancel

## 3. Insurance (Privately Practicing Nurse Practitioners and Midwives engaged by SA Health)

Privately practicing Nurse Practitioners and midwives are required to provide evidence of Professional Indemnity Insurance when providing service in SA Health facilities. Privately Practicing Midwives require additional Public Liability Insurance

The details of the Professional Indemnity Insurance (Privately Practice Nurse Practitioners and Privately Practicing Midwives) and Public Liability Insurance (Privately Practicing Midwives) must be uploaded into the CSCPS database.

# 4. Credential

The health practitioner's credential status is recorded in this tab.

If the practitioner has a current credential approved, this will be displayed in the '*Credential*' section. To view expired credentials, select the '*Show Expired Credentials*' box and select '*Show History*' to display any historical changes

|                                                                                                    | Search                                                                               | Reports Administration                                | Logout                                                                                                    |
|----------------------------------------------------------------------------------------------------|--------------------------------------------------------------------------------------|-------------------------------------------------------|----------------------------------------------------------------------------------------------------|
| Unique Identifier                                                                                                    | TES5014178                                                                           | Status                                                | Active                                                                                                    |
| Name                                                                                                    | TEST, N                                                                              | Intern / Trainee                                      | No                                                                                                    |
|                                                                                                    |                                                                                      | Profession                                            | Nursing and Midwifery                                                                                                    |
|                                                                                                    |                                                                                      | Contract Number                                       | 123456789123456789123456789123456789                                                                                      |
| Gender                                                                                                    |                                                                                      | SA Health Employee                                    |                                                                                                    |
| Date of Birth                                                                                                    | 10/04/2012                                                                           | Currently Practice CHSA                               | No                                                                                                    |
| Employee ID                                                                                                    |                                                                                      |                                                       |                                                                                                    |
|                                                                                                    |                                                                                      | List is a many                                        |                                                                                                    |
| Primary Committee                                                                                                    | Nurse Practitioner (Do                                                               | ntUse) LSPN                                           |                                                                                                    |
| Primary Committee<br>Date of Appointment                                                                                         | Nurse Practitioner (Do                                                               | ntUse) LSPN                                           |                                                                                                    |
| Primary Committee<br>Date of Appointment<br>Personal Details Reg                                                                 | Nurse Practitioner (Do                                                               | Credential SP Ap                                      | proval CPD Appeals Progress                                                                                               |
| Primary Committee<br>Date of Appointment<br>Personal Details Reg<br>Credentials                                                  | Nurse Practitioner (Do                                                               | Credential SP Ap                                      | proval CPD Appeals Progress                                                                                               |
| Primary Committee<br>Date of Appointment<br>Personal Details Reg<br>Credentials<br>Edit Delete Categorisa                        | Nurse Practitioner (Do<br>g/Accr/Memb Insurar<br>tion Specialty / Clinical<br>Domain | Credential SP Ap<br>Sub-<br>Specialty Date Expiry Col | proval CPD Appeals Progress<br>Show Expired Credential<br>nmittee Limitations / Additional Document<br>Information Upload |
| Primary Committee Date of Appointment Personal Details Reg Credentials Edit Delete Categorisa No Credential Found                | Nurse Practitioner (Do<br>g/Accr/Memb Insurar<br>tion Specialty / Clinical<br>Domain | Credential SP Ap<br>Sub-<br>Specialty Date Expiry Cor | proval CPD Appeals Progress<br>Show Expired Credential<br>nmittee Limitations / Additional Document<br>Information Upload |
| Primary Committee<br>Date of Appointment<br>Personal Details Reg<br>Credentials<br>Edit Delete Categorisa<br>No Credential Found | Nurse Practitioner (Do<br>g/Accr/Memb Insurar<br>tion Specialty / Clinical<br>Domain | Credential SP Ap<br>Sub-<br>Specialty Date Expiry Col | proval CPD Appeals Progress<br>Show Expired Credential<br>nmittee Limitations / Additional Document<br>Information Upload |

### **Entry of Initial Credentialling Record**

To add a new credentialling approval, select the '**Add Credential'** button Complete the following mandatory fields, and other relevant details as needed, then select '**save**':

- > Category select the relevant practitioner type from the drop down list
- > Specialty / Clinical Domain select the appropriate entry from the drop down list. Ensure that approved prescribers are identified in this field
- > Date Credentialled the date the practitioner credentials were endorsed by the relevant credentialling committee
- > Expiry the date the endorsed credentials expire
- > Committee select the relevant Nursing and Midwifery Credentialling committee from the drop down list
- > all other fields can be left blank.
- > Document upload for example letter of NMBA endorsement (initial application only), letter of credentialling approval

| Add Credential                   |                    |          |        |       |       | × |
|----------------------------------|--------------------|----------|--------|-------|-------|---|
| Category *                       | Nurse Practitioner |          |        |       | •     |   |
| Specialty / Clinical<br>Domain * | Emergency          |          |        |       | •     |   |
| Date Credentialed *              | 31/05/2019         |          |        |       |       |   |
| Expiry *                         | 31/05/2020         |          |        |       |       |   |
| Committee *                      | CALHN Nursing/M    | idwifery |        |       | •     |   |
| Limitations / Conditions         | 8                  |          |        |       | 1     |   |
| Additional Information           | •                  |          |        |       |       |   |
| Comments                         |                    |          |        |       | 11    |   |
| Document Upload                  |                    |          | Upload | Clear |       |   |
|                                  |                    |          |        | Save  | Cance |   |

## Entry of a re-credentialling Record

Where there are no changes to the health practitioner's scope of practice and the location at which they continue to practice, the credentialling record may be edited/updated to reflect the new credentialling period once endorsed by the relevant credentialling committee for re-credentialling. The date credentialled reflects the date that the credentialling committee approved the re-credentialling application. The expiry date is then updated to the end of financial year for next annual period (30<sup>th</sup> June).

| Personal Detail       | Is Reg/Acc                                | r/Memb                | Insurance     | Credent                   | al SOP                        | Approval                        | CPD                       | Appeals            | Progress                  |             |                  |              |
|-----------------------|-------------------------------------------|-----------------------|---------------|---------------------------|-------------------------------|---------------------------------|---------------------------|--------------------|---------------------------|-------------|------------------|--------------|
| Credentials           |                                           |                       |               |                           |                               |                                 |                           |                    | SI                        | now Exp     | oired Crede      | entials 🛛    |
| Edit Delete C         | ategorisation                             | Specialty /<br>Domain | Clinical      | Sub-<br>Specialty         | Date Expi                     | ry Committee                    | Limitations<br>Conditions |                    | Additional<br>Information |             | Docume<br>Upload | ent          |
| No Credential         | Found                                     |                       |               |                           |                               |                                 |                           |                    |                           |             |                  |              |
| Add Credent           | ial Hide H                                | istory                |               |                           |                               |                                 |                           |                    |                           |             |                  |              |
| Letters               |                                           |                       |               |                           |                               |                                 |                           |                    |                           |             |                  |              |
| Credent               | tialling Approve                          | ed                    |               |                           |                               |                                 |                           |                    |                           |             |                  |              |
| Creden                | tialling Renew                            | al                    |               |                           |                               |                                 |                           |                    |                           |             |                  |              |
| Credentiallin         | ng and SOP Ap                             | proval                |               |                           |                               |                                 |                           |                    |                           |             |                  |              |
| Credentialli          | ng and SOP Re                             | enewal                |               |                           |                               |                                 |                           |                    |                           |             |                  |              |
| Credentials His       | story                                     |                       |               |                           |                               |                                 |                           |                    |                           |             |                  |              |
| Categorisation        | Specialty /<br>Clinical<br>Domain         | Sub-<br>Specialty     | ,Date Ex      | piry Co                   | mmitt <del>ee</del>           | Limitations /<br>/ Conditions I | Additional<br>Information | Document<br>Upload | Created C<br>On E         | reated<br>y | Modified<br>On   | Modifi<br>By |
| Nurse<br>Practitioner | Respiratory -<br>endorsed to<br>prescribe | (                     | 31/05/2014 31 | Nu<br>/05/2015 Pra<br>    | rse<br>actitioner<br>on'tUse) |                                 |                           |                    | 17/02/2014 n              | parke02     | 17/02/2014       | 1 nparke     |
| Nurse<br>Practitioner | Respiratory -<br>endorsed to<br>prescribe |                       | 31/05/2014 31 | Nu<br>/05/2015 Pra<br>(Do | rse<br>actitioner<br>on'tUse) |                                 |                           |                    | 17/02/2014 n              | parke02     | 17/02/2014       | 1 nparke     |
| Nurse<br>Practitioner | Emergency -<br>endorsed to<br>prescribe   |                       | 31/05/2014 31 | /05/2015 NA<br>Nu         | LHN<br>rsing/midwifery        | /                               |                           |                    | 17/02/2014 n              | parke02     | 09/10/2014       | 4 gneill0    |

A new scope of practice record is only added if the health practitioner has changed their scope of clinical practice within the same site/LHN or is working at another site/LHN. Any change in scope of practice must be approved by the relevant credentialling committee and uploaded to the CSCPS database.

# 4. Scope of Practice (SOP)

This section records the health practitioner's scope of practice, describing the span of clinical practice for which the health practitioner is credentialled. The scope of practice documents, as approved by relevant credentialling committee, are uploaded into this tab.

|                                          | TES5014178                 | Status                  | Active                                           | Add Scope of Prac                                                             | cuce                      |               |
|------------------------------------------|----------------------------|-------------------------|--------------------------------------------------|-------------------------------------------------------------------------------|---------------------------|---------------|
| Name                                     | TEST, N                    | Intern / Trainee        | No                                               | Committees *                                                                  | Photo Nursing/Midwifery   |               |
|                                          |                            | Profession              | Nursing and Midwifery                            |                                                                               |                           |               |
|                                          |                            | Contract Number         | 123456789123456789123456789123456789             | Health Unit*                                                                  | RAH                       |               |
| Gender                                   |                            | SA Health Employee      |                                                  | Service Unit                                                                  | ONC                       |               |
| Date of Birth                            | 10/04/2012                 | Currently Practice CHS  | A No                                             |                                                                               |                           |               |
| Employee ID                              |                            |                         |                                                  | Clinical Unit                                                                 | Paillative Care (082) B6v |               |
| Primary Committee<br>Date of Appointment | Nurse Practitioner (Don'tu | Jse) LSPN               |                                                  | SOP *                                                                         | See attached document     |               |
|                                          |                            | <b>\</b>                |                                                  |                                                                               |                           |               |
| Personal Details Reg/A                   | Accr/Memb Insurance        | Credential SOP          | Approval CPD Appeals Progress                    |                                                                               |                           |               |
| Committee                                |                            |                         | ▼                                                |                                                                               |                           |               |
| Health Unit                              |                            |                         |                                                  | Date Effective *                                                              | 31/05/2019                |               |
| realth offic                             |                            |                         | Sh Sh                                            | Expired SOP Expired SOP                                                       | 31/05/2020                |               |
| Edit Delete Committee                    | Health Unit Service / Divi | ision Clinical Unit SOP | Date Effective Expiry Date Perf Review Doc. Uplo | ad More Details<br>Date                                                       |                           |               |
| No Scope Practice Found                  |                            |                         |                                                  | Performance<br>Review                                                         |                           |               |
| Add Scope of Prac                        | tice                       | Hide History            |                                                  | Completed                                                                     |                           |               |
|                                          |                            |                         |                                                  | Date Clinical<br>Supervision                                                  |                           |               |
|                                          |                            |                         |                                                  | Arrangement<br>Commenced                                                      |                           |               |
|                                          |                            |                         |                                                  | Limitations /                                                                 |                           |               |
|                                          |                            |                         |                                                  | Conditions                                                                    |                           |               |
|                                          |                            |                         |                                                  |                                                                               |                           |               |
|                                          |                            |                         |                                                  |                                                                               |                           |               |
|                                          |                            |                         |                                                  |                                                                               |                           |               |
|                                          |                            |                         |                                                  | Additional                                                                    |                           |               |
|                                          |                            |                         |                                                  | Information                                                                   |                           |               |
|                                          |                            |                         |                                                  | Currently                                                                     |                           |               |
|                                          |                            |                         |                                                  | Currently<br>Practice                                                         | T                         |               |
|                                          |                            |                         |                                                  | Currentiy<br>Practice<br>Short Term                                           | <b>T</b>                  | Ŧ             |
|                                          |                            |                         |                                                  | Currently<br>Practice<br>Short Term<br>Admitting Rights                       | ▼<br>▼                    | T             |
|                                          |                            |                         |                                                  | Currently<br>Practice<br>Short Term<br>Admitting Rights<br>Document           |                           | ▼<br>ad Clear |
|                                          |                            |                         |                                                  | Currently<br>Practice<br>Short Term<br>Admitting Rights<br>Document<br>Upload | ▼<br>                     | ed Clear      |

When adding a new SOP, select the 'Add Scope of Practice' tab

Complete the following mandatory fields, and other relevant details as needed, then select 'save':

- > Committees select the relevant committee from the drop down list
- > Health Unit select the appropriate health unit from the drop down list
- SOP –Ensure the text entered into the 'free text field' matches the text in the 'Credentials- Specialty/Clinical Domain' tab and add 'Refer to attached document'. The health practitioner's current job & person specification and a description of the SOP (if not described in the J&PS) must be uploaded to the 'SOP' tab.
- > Date Effective the date credentialed is the date credentialled or re credentialled by the relevant credentialling committee
- > Expiry Date the date the endorsed credentials expire
- > Date Performance Review Completed the last performance review completion date can be recorded if available or required by the organisation. This is not a mandatory field for Nursing and Midwifery.
- > Document upload the SOP document and any other relevant documents which support the SOP are uploaded in this tab

#### To add, update or change Scope of Practice:

Complete the following mandatory fields, and other relevant details as needed, then select 'save':

- > select the 'Add Scope of Practice' tab
- > Complete the mandatory fields noted with a\* red asterisk
- > Upload current Scope of Clinical Practice Document